#### Lập trình game với Python

#### Nguyễn Hải Châu Email: chaunh@vnu.edu.vn

Trường Đại học Công nghệ Đại học Quốc gia Hà Nội

September 23, 2023

1/12

```
import pygame
# init pygame
pygame.init()
# init the game's screen with certain size
screen_width = 640
screen_height = 480
screen = pygame.display.set_mode([screen_width, screen_height])
```

```
pygame.display.set_caption("It's my game")
```

э

イロト 不得 トイヨト イヨト

### Hàm tiện ích và tham số game (1)

```
def snake(x, y, edge):
    pygame.draw.rect(screen, [255,205,0], [x,y,edge,edge])
    # pygame.display.update()
def screen update():
    pygame.display.update()
x1 = screen width/2
y1 = screen_height/2
snake(x1, y1, 10)
screen update()
edge = 10
# clock
clock = pygame.time.Clock()
snakespeed = 30
xdiff = 0 # moves
ydiff = 0 # moves
```

```
def out_of_screen(x, y, w, h, edge):
    if 0 \le x and x \le w-edge and 0 \le y and y \le h-edge:
        return False
    else:
        return True
def game_message(msg, x, y, color):
    font_style = pygame.font.SysFont(None, 50)
    mesg = font_style.render(msg, True, color)
    screen.blit(mesg, [x, y])
    screen_update()
def bate(x, y, radius):
    pygame.draw.circle(screen, [0,120,120], [x, y], radius, 0)
```

< ロ > < 同 > < 回 > < 回 >

```
# Game loop: receive user events and process them
playing = True
while playing:
    for event in pygame.event.get():
        if event.type == pygame.QUIT:
            playing = False
        if event.type == pygame.KEYDOWN:
            if event.key == pygame.K_ESCAPE:
                playing = False
            if event.key == pygame.K_LEFT:
                pygame.display.set_caption("Left")
                xdiff = -edge
                ydiff = 0
            if event.key == pygame.K_RIGHT:
                pygame.display.set_caption("Right")
                xdiff = edge
                ydiff = 0
```

3

イロト イヨト イヨト イヨト

## Game loop (2)

```
if event.key == pygame.K_UP:
            pygame.display.set_caption("Up")
            xdiff = 0
            ydiff = -edge
        if event.key == pygame.K_DOWN:
            pygame.display.set_caption("Down")
            xdiff = 0
            ydiff = edge
        if event.key == pygame.K_SPACE:
            xdiff = 0
            ydiff = 0
x1 += xdiff
y1 += ydiff
screen.fill([0,0,0]) # fill screen with black color
snake(x1, y1, 10)
screen_update()
```

clock.tick(snakespeed) # set snake speed base on clock

3

# <u>Kết thúc g</u>ame

# quit the game
pygame.quit()

イロト イヨト イヨト イヨト

æ

## Bài tập 1

- Nhập và chạy chương trình trong slide
- Hãy sửa code để khi rắn chạy ra khỏi khung nhìn, người chơi bị thua; chương trình in "You lost!" lên màn hình game
- Đặt một mẩu thức ăn vào vị trí ngẫu nhiên trong màn hình và điều khiển cho rắn ăn mẩu thức ăn đó.
- Khi rắn ăn được mẩu thức ăn, in "Bingo!" lên màn hình và đặt mẩu thức ăn tại một vị trí ngẫu nhiên khác, đồng thời tăng tốc độ chạy của rắn lên 1 đơn vị
- Mỗi lần rắn ăn sẽ được tính một điểm. In số điểm hiện tại lên màn hình game
- Ghi số điểm cao nhất của người chơi ra file để lưu giữ kỷ lục (để làm sau)

8/12

- Cho mẩu thức ăn có animation "phập phồng" (thay đổi kích thước to-nhỏ liên tục)
- Tăng chiều dài của rắn thêm 1 sau mỗi lần ăn thức ăn
- Nếu đầu rắn chạm vào thân rắn thì người chơi bị thua, chương trình in "You ate yourself!" lên màn hình game

#### Hình ảnh

 Để nạp một ảnh có sẵn (định dạng JPEG, PNG...) làm nền của game, sử dụng lệnh:

bg = pygame.image.load("image/green.jpeg") # hiện ảnh ở vị trí (0,0)

Trong vòng lặp game, thay thế lệnh xóa màn hình như sau:

```
# screen.fill([0,0,0]) # Thay thế bằng lệnh dưới
screen.blit(bg, (0, 0)) # Đưa ảnh vào vị trí (0,0) trên màn hình
game
# screen là màn hình game đã được tạo ra từ lệnh
# screen = pygame.display.set_mode([screen_width, screen_height])
```

## Âm thanh

• Để nạp file âm thanh vào game, dùng lệnh:

```
mysound = pygame.mixer.Sound("mysound.wav")
```

• Các thao tác với âm thanh khi đã nạp vào game:

pygame.mixer.Sound.play(mysound) # play sound

#### • Nạp và chơi nhạc trong game:

```
pygame.mixer.music.load('mymusic.wav')
pygame.mixer.music.play(-1) # play forever
pygame.mixer.music.play(5) # play 5 times
pygame.mixer.music.stop() # stop playing
pygame.mixer.music.pause() # pause playing
pygame.mixer.music.unpause() # continue playing, unpause
```

- Lấy một ảnh yêu thích để làm ảnh nền cho game. Nếu ảnh này nhỏ hơn kích thước màn hình thì sẽ phải "lát gạch" cho ảnh phủ kín màn hình game
- Hãy viết đoạn code trong game để "lát gạch" khi ảnh nền nhỏ hơn màn hình game, biết rằng có thể xác định kích thước ảnh như sau:

iw, ih = image.get\_size() # iw là chiếu rộng, ih là chiếu cao ảnh

- Chọn các file âm thanh yêu thích để làm nhạc và tiếng động:
  - Nhạc nền cho game (play liên tục), làm phím tắt và bật nhạc
  - Âm thanh khi ăn được thức ăn
  - Âm thanh khi rắn chạy ra ngoài màn hình
  - Âm thanh khi đầu rắn bị chạm vào thân rắn